## 第4章 メールソフトの設定 – Mac Mail

ここでは、Mac OS に標準搭載されているメールソフト「Mail」の設定方法について案内いたします。 お手元に、お客様の登録情報を記載いたしました「登録完了のお知らせ」をご用意ください。 ※ OS のバージョンによりまして、表示画面が異なる場合がございます。 ※ \*\*\*@yumetv.jp をご利用の方は、手順に従って読み替えてください。

(1) [Dock] より [メール] をクリックしてください。

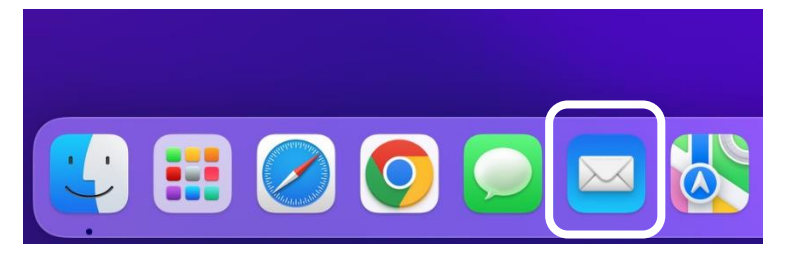

※ [Dock] や [メール] のアイコンがない場合 [Finder] のメニューバーをクリックしてください。 次に、[アプリケーション]をクリックし、[メール]をクリックしてください。 く 〉 アプリケーション よく使う項目 仕事効率化 AirDrop 🧿 Google Chrome 最近の項目 Microsoft Excel Microsoft OneNote ▲ アプリケーシ·· Microsoft Outlook 🗔 デスクトップ Microsoft PowerPoint Microsoft Word 🕒 書類 OneDrive ④ ダウンロード Safari 17 カレンダー iCloud ラ スティッキーズ **亡**9 共有 ✓ テキストエディット iCloud Drive プレビ 🔤 メール タグ メモ 💿 連絡先 ● レッド ● オレンジ

(2) メニューバーの [メール] から [アカウントを追加...] をクリックしてください。 初めてメールを設定される場合は、(3) より設定を進めてください。

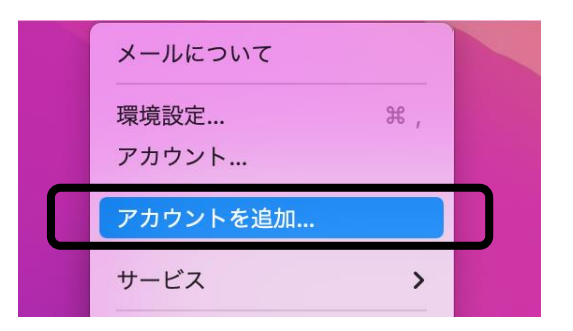

(3) [その他のメールアカウント...] にチェックを入れ、[続ける] ボタンをクリックしてください。

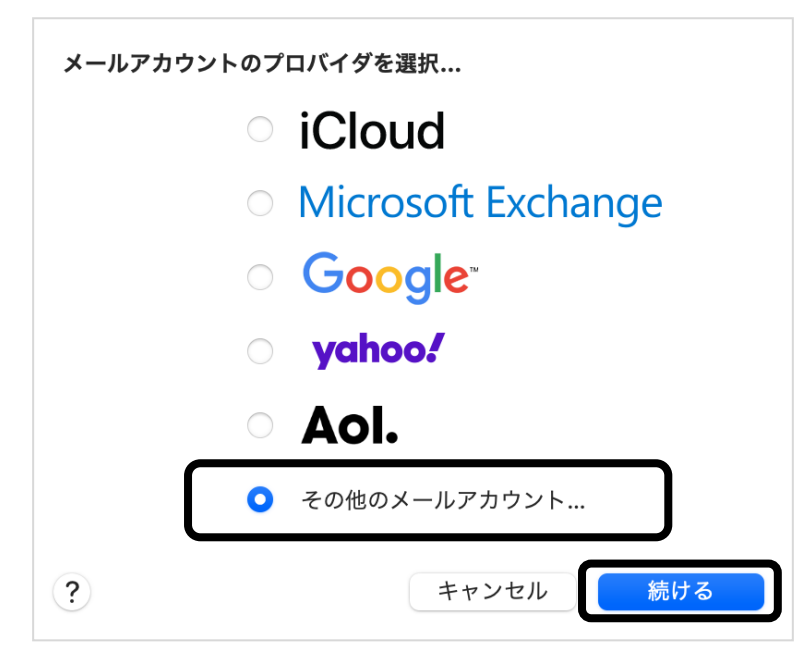

(4) 以下の情報を入力し、[サインイン] ボタンをクリックしてください。

| @ メールアカウントを追加      |                        |  |  |  |
|--------------------|------------------------|--|--|--|
| 最初に、次の情報を入力してください: |                        |  |  |  |
| 名前:                | wink                   |  |  |  |
| メールアドレス:           | wink@meg.winknet.ne.jp |  |  |  |
| パスワード:             | •••••                  |  |  |  |
| キャンセル              | 戻る <b>サインイン</b>        |  |  |  |

| 名前      | お客様のお名前など、ご自由に入力してください。<br>ここで設定した名前が、メールの送り先で表示されます。                      |
|---------|----------------------------------------------------------------------------|
| メールアドレス | 「登録完了のお知らせ」に記載のメールアドレスを入力してください。<br>※ エイリアスアドレスをご利用の方は、エイリアスアドレスを入力してください。 |
|         | ※メールアドレスを変更された方は、変更後のメールアドレスを入力してください。                                     |
|         | 「登録完了のお知らせ」に記載の暫定メールパスワードを入力してください。                                        |
| パスワード   | ※パスワードを変更された場合は、変更後のパスワードを入力してください。                                        |
|         | ※ パスワードは●印で表示されます。                                                         |

(5) 「アカウント名またはパスワードを確認できません。」と表示されますので、以下の情報を 入力し、[サインイン] ボタンをクリックしてください。

| メールアドレス:                | wink@meg.winknet.ne.jp |  |
|-------------------------|------------------------|--|
| ユーザ名:                   | wink                   |  |
| パスワード:                  | ••••••                 |  |
| アカウントの種類:               | POP I                  |  |
| 受信用メールサーバ:              | meg.winknet.ne.jp      |  |
| 送信用メールサーバ:              | meg.winknet.ne.jp      |  |
| アカウント名またはパスワードを確認できません。 |                        |  |
| キャンセル                   | 戻る サインイン               |  |

| ユーザ名      | 「登録完了のお知らせ」に記載のメールアドレスを入力してください。          |  |
|-----------|-------------------------------------------|--|
|           | ※メールアドレスを変更された方は、変更後のメールアドレスを入力してください。    |  |
| アカウントの種類  | ГРОРЈ                                     |  |
| 受信用メールサーバ | 「登録完了のお知らせ」に記載の受信メール(POP)サーバー名を入力してください。  |  |
| 送信用メールサーバ | 「登録完了のお知らせ」に記載の送信メール(SMTP)サーバー名を入力してください。 |  |

(6) [アプリケーション] メニューバーの [メール] より [環境設定...] をクリックしてください。

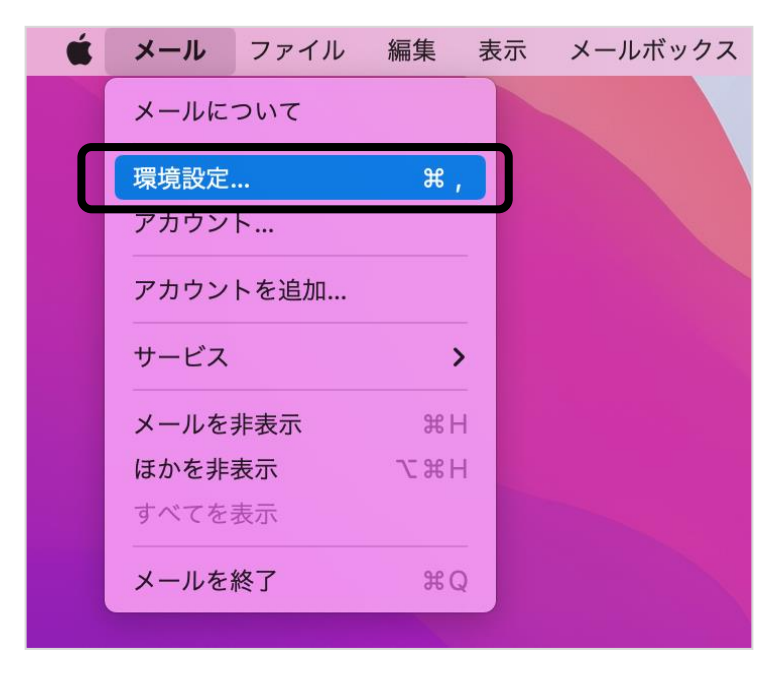

(7) 画面左のアカウント一覧の中からアカウントを選択し、[サーバ設定]をクリックしてください。

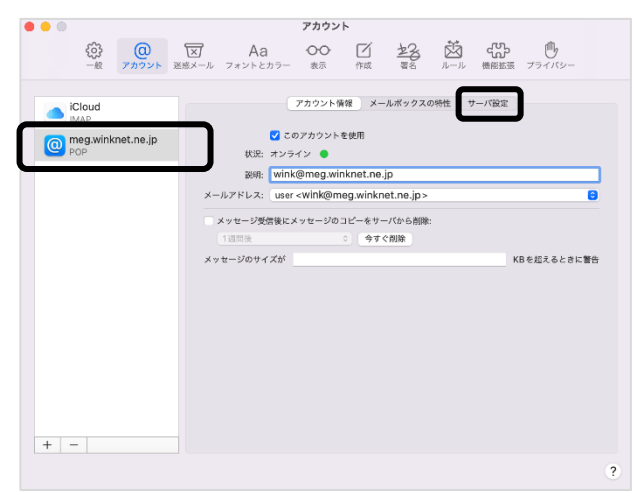

(8) [受信用メールサーバ (POP)] 並びに [送信用メールサーバ (SMTP)] の中にある
 [接続設定を自動的に管理] のチェックを外してください。
 次に、以下の情報を入力し [保存] をクリックしてください。

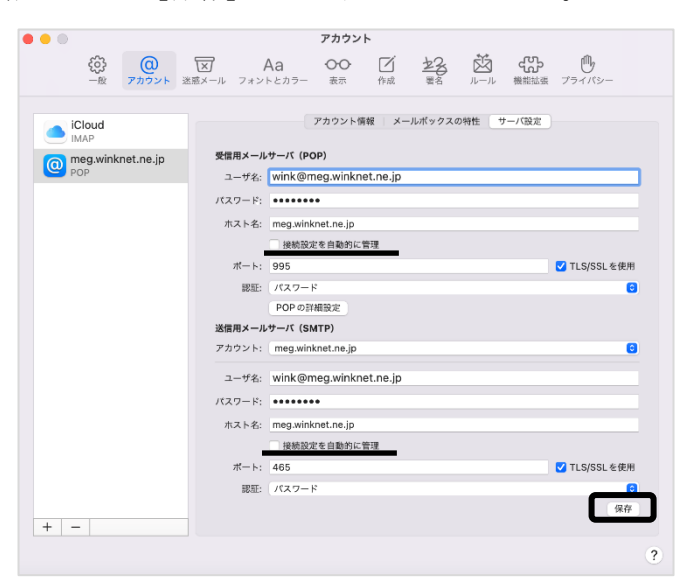

受信用メールサーバ (POP)

| 接続設定を自動的に管理      | チェックを外す  |
|------------------|----------|
| ポート              | 「995」    |
| 認証               | パスワード    |
| TLS/SSL を使用      | チェックを入れる |
| 送信用メールサーバ (SMTP) |          |

| 接続設定を自動的に管理 | チェックを外す             |
|-------------|---------------------|
| ポート         | $\lceil 465  floor$ |
| 認証          | パスワード               |
| TLS/SSL を使用 | チェックを入れる            |

以上で、Mac Mail の設定は完了です。